## How to print a Pay Stub or W2

- 1. Navigate to https://www.hatchschools.net/
- 2. Click Staff Resources https://www.hatchschools.net/staffresources
- 3. Click Employee Self-Service (iVisions) <u>https://tyler-hatchvalleypsnm.okta.com/</u>
- 4. Enter your School Email address in the username box.
- 5. If you have not logged in here, you will need to enter your home zip code and last 4 of your SSN. (You should not be required to enter a password. If you are, please clear your cookies and try again.)
- 6. Click Next.
- 7. Choose your Gmail account.
- 8. On the Left side of the screen, click the drop-down menu on My Pay
- 9. Click Pay & Tax Information.
- 10.Click View Paycheck on the Right side of the screen, halfway down the page.
- 11.To print your Tax Documents, select the correct year (last year is 2024, so choose 2024 from the drop-down menu) then click the W2 for Tax Year: 2024.

If you have any other questions, please do not hesitate to call the Business Office.